#### HOW TO CHANGE A REPEAT INDICATOR ON A COURSE IN BANNER SIS Term Course Maintenance Form (SHAINST) Section Dependent Course Maintenance (SHATCKS)

## General:

The intent of the Section Dependent Course Maintenance Form (SHATCKS) is to capture and maintain the institutional course work on a term-by-term basis. To ensure recalculation of the GPA the form should be entered via the Term Course Maintenance Form (SHAINST) or the Course Summary Form (SHACRSE). This form can be used for various purposes, however this particular document is concerned only with the process of entering or changing a course's repeat indicator.

# Typical users of this form:

- ARR
- Faculty Offices

# Check List:

Before you proceed, you must have the following information:

- The student's 9-digit McGill ID number
- The term code number
- The Course Reference Number or subject and number of the course

**Remember:** The bottom left of the form displays errors and warnings. This area is referred to as the **auto-hint line** and should be consulted if you are experiencing any problems.

## Access the "Section Dependent Course Maintenance Form" (SHATCKS) from the Term Course Maintenance Form (SHAINST)

Enter the student's ID number

 Enter the term codePress F4 to access the Section Dependent Course Maintenance Form (SHATCKS) or click on <u>Course Maintenance</u> in the Navigation frame.

Numbers correspond to screenshot captured on right.

| Ele Edit Block Field Becord Query Help Window (3.)       |                                 |                                                                                                    |          |   |  |  |  |  |
|----------------------------------------------------------|---------------------------------|----------------------------------------------------------------------------------------------------|----------|---|--|--|--|--|
|                                                          | <u></u>                         |                                                                                                    | 🖻 🚺 🖉 🛃  |   |  |  |  |  |
|                                                          | Options 🛛 🖉                     | Term Course Maintenance Form SHAINST 4.3.3 (TRNG)                                                                |          |   |  |  |  |  |
|                                                          | Term Header<br>Information      | ID: 1.                                                                                                    | Term: 2. |   |  |  |  |  |
|                                                          | Cohort Information              |                                                                                                    |          | - |  |  |  |  |
|                                                          |                                 | Term Header                                                                                                    |          |   |  |  |  |  |
| _                                                        | Calculation                     | Data Added by: Pre-Catalog Entry                                                                                 |          |   |  |  |  |  |
| <u>3</u>                                                 | Detailed Student<br>Information | Record Status:                                                                                                   | Date:    | 1 |  |  |  |  |
|                                                          | Course Maintenance              | EOT Academic Standing:                                                                                           | Date:    | 1 |  |  |  |  |
|                                                          | Grade Mailer Status<br>Info     | Dean's List Status: Special Exam Credit: Withdrawal Reason:                                                      | Date:    | ] |  |  |  |  |
|                                                          | Appointments and<br>Contacts    | Transfer Institution:                                                                                            |          |   |  |  |  |  |
|                                                          | System Data<br>Summary          | Duplicate Mailer Request Date:     Original Grade Mailer Date Sent:     Revised/Duplicate Grade Mailer Date Sent |          |   |  |  |  |  |
| ID Number; press LIST for name/ID search.<br>Record: 1/1 |                                 |                                                                                                    |          |   |  |  |  |  |

The student's information will default in automatically. See adjacent Screen shot.

Key actions are 1, 2, 3, 8, Save and Exit

**Note:** Numbers have been added to the adjacent form to help find and identify the different fields. These numbers correspond to the table below, which not only describes what a user needs to enter in each individual field but also defines or explains the field's purpose.

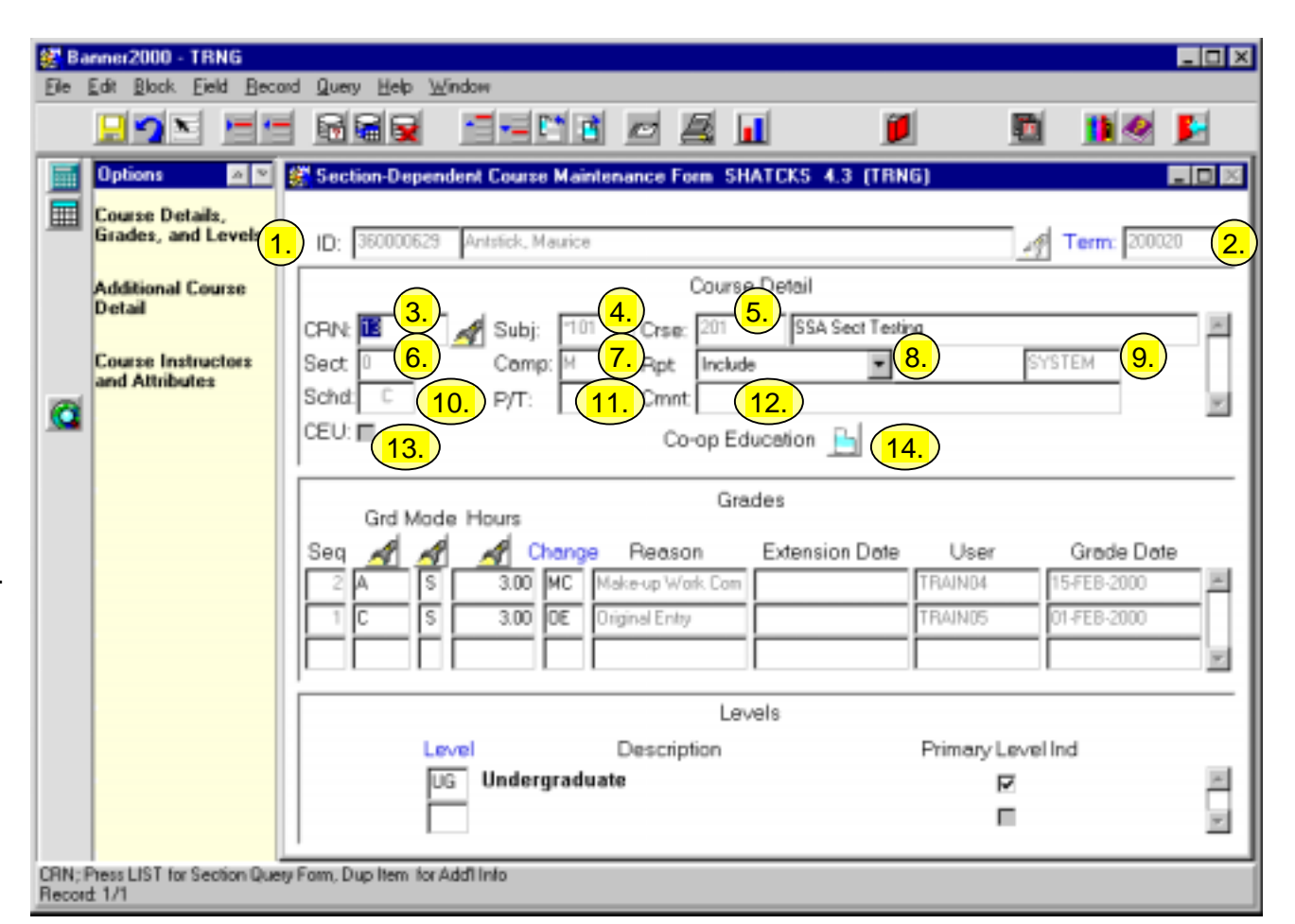

| Req'd | #  | Field | Action | Reaction | Explanation/Description           | Related Forms |
|-------|----|-------|--------|----------|-----------------------------------|---------------|
|       | 1. | ID    |        |          | Required field. 9-digit           |               |
|       |    |       |        |          | Identification number.            |               |
|       |    |       |        |          | You will have already entered the |               |
|       |    |       |        |          | students McGill ID in SHAINST. It |               |
|       |    |       |        |          | will default in from there and    |               |
|       |    |       |        |          | cannot be changed.                |               |
|       | 2. | Term  |        |          | Required field. Term code.        |               |
| •     |    |       |        |          | You will have already entered the |               |
|       |    |       |        |          | term code in the Term Course      |               |
|       |    |       |        |          | Maintenance Form (SHAINST). It    |               |
|       |    |       |        |          | will default in from there and    |               |
|       |    |       |        |          | cannot be changed.                |               |

| Req'd    | #   | Field            | Action                                                                                                    | Reaction                                                  | Explanation/Description                                                                                                    | Related Forms                                                        |
|----------|-----|------------------|----------------------------------------------------------------------------------------------------|-----------------------------------------------------------|----------------------------------------------------------------------------------------------------|----------------------------------------------------------------------|
|          |     |                  | Proceed to next block<br>(Ctrl + Page Down, or<br>Next Block icon on<br>toolbar).                                                                                                    |                                                           |                                                                                                    |                                                                      |
| <b>~</b> | 3.  | CRN              | Locate the correct CRN<br>by using the up or<br>down arrow keys when<br>in the Course Detail<br>Block.                                                                                                    | Course Detail<br>Information is displayed<br>for the CRN. | Course Reference Number.<br>Display only.                                                                                                    | Flashlight accesses the<br>Schedule Section Query<br>Form (SSASECQ). |
|          | 4.  | Subj             |                                                                                                    |                                                           | Course subject. Display only.                                                                                                    |                                                                      |
|          | 5.  | Crse             |                                                                                                    |                                                           | Course number. Display only.                                                                                                    |                                                                      |
|          | 6.  | Sect             |                                                                                                    |                                                           | Course section. Display only.                                                                                                    |                                                                      |
|          | 7.  | Camp             |                                                                                                    |                                                           | Course campus. Display only.                                                                                                    |                                                                      |
|          | 8.  | Rpt              | Tab to the Rpt: field.<br>Click on the grey arrow<br>to view the repeat<br>indicators. Use the<br>down and up arrow<br>keys or the mouse to<br>choose the correct<br>repeat indicator. Click<br>on the indicator that<br>you wish to select. |                                                           | Repeat course indicator. 4<br>options to choose from:<br><i>Include</i> – grade is included in<br>earned hours (CEUs or credits) &<br>GPA (used when a course is<br>excluded from earned hours and<br>GPA and you want to include it)<br><i>Exclude</i> – grade is excluded from<br>credits and GPA<br><i>Include GPA</i> – grade is included<br>in GPA but not credits<br><i>None</i> – no change |                                                                      |
|          | 9.  | Unlabeled field. |                                                                                                    |                                                           | Display only. "System" indicates<br>that the repeat indicator was<br>system generated. Manual<br>indicates that the repeat indicator<br>was entered manually or at the<br>time of conversion of records to<br>Banner.                                                                                                    |                                                                      |
|          | 10. | Schd             |                                                                                                    |                                                           | Schedule type. Display only.                                                                                                    |                                                                      |
|          | 11. | P/T              |                                                                                                    |                                                           | Part of term. Display only.                                                                                                    |                                                                      |
|          | 12. | Cmnt             |                                                                                                    |                                                           | Comment. Will print with the                                                                                                    |                                                                      |

| Req'd | #   | Field           | Action                   | Reaction                 | Explanation/Description             | Related Forms |
|-------|-----|-----------------|--------------------------|--------------------------|-------------------------------------|---------------|
|       |     |                 |                          |                          | course on the student's transcript. |               |
|       |     |                 |                          |                          | Must not be used or modified by a   |               |
|       |     |                 |                          |                          | system user.                        |               |
|       | 13. | CEU             |                          |                          | Continuing Education Units.         |               |
|       |     |                 |                          |                          | Display only. Checked if a course   |               |
|       |     |                 |                          |                          | has Continuing Education Units.     |               |
|       | 14. | Co-op Education |                          |                          | Re-coop Ed. Use not yet             |               |
|       |     |                 |                          |                          | determined.                         |               |
|       |     |                 | Save your changes by     |                          |                                     |               |
|       |     |                 | pressing F10 or clicking |                          |                                     |               |
|       |     |                 | on the save icon.        |                          |                                     |               |
|       |     |                 | To change a repeat       |                          |                                     |               |
|       |     |                 | indicator on a new       |                          |                                     |               |
|       |     |                 | Course Reference         |                          |                                     |               |
|       |     |                 | Number (CRN) ensure      |                          |                                     |               |
|       |     |                 | that the changes are     |                          |                                     |               |
|       |     |                 | saved, and lab to the    |                          |                                     |               |
|       |     |                 | CRN field. Locate the    |                          |                                     |               |
|       |     |                 | correct CRN by using     |                          |                                     |               |
|       |     |                 | the down or up arrow     |                          |                                     |               |
|       |     |                 | keys.                    |                          |                                     |               |
|       |     |                 | IMPORTANT: Exit this     | After exiting the form   |                                     |               |
|       |     |                 | form by clicking on the  | you will be able to view |                                     |               |
|       |     |                 | exit icon on the toolbar | the recalculated GPA     |                                     |               |
|       |     |                 | or pressing Ctrl + Q on  | and any changes in       |                                     |               |
|       |     |                 | your keyboard. This      | earned hours in          |                                     |               |
|       |     |                 | action causes the        | SHAINST.                 |                                     |               |
|       |     |                 | student's GPA to be      |                          |                                     |               |
|       |     |                 | recalculated.            |                          |                                     |               |

Grades Block: Indicates grading information for the course section

Levels Block: Indicates the level to which the course is applied